# Troubleshooting

### Wo finde ich ...

**Druckvorgang / Druckqualität**: Hilfestellung bei Problemen mit der Extrusion, dem Filament, bei Abbruch von Druckaufträgen, unbefriedigendem Druckergebnis und ähnlichen Fehlern.

**Mechanical issues**: Überblick über Sachverhalte, die von mechanischen Fehlern herrühren oder zu solchen führen können. Beispielsweise sind dies trockene Wellen oder falsche Achspositionen.

**Electrical problems and communication/network errors**: hier sind Verbindungsfehler zwischen 3D Drucker und PC, Bootfehler, falsche Zeiteinträge in der LOG-Datei und ähnliche Fehleraufgelistet.

**Slicing settings or CAD data**: dies ist eine Liste von Themen, die nicht direkt den 3D Drucker betreffen, diesen oder das Druckergebnis aber negativ beeinflussen oder die Bedienung erschweren.

Error messages: eine detaillierte Beschreibung der Fehlermeldungen aus der LOG-Datei.

## Fehler / Themen

#### Druckvorgang / Druckqualität

| Nr. | Symptom                                                                                                    | Symptom Mögliche Ursache(n) To do                                                                                                    |                                                                                                    | Weiterführende<br>Informationen                                                                                                    |                                                                                                    |
|-----|----------------------------------------------------------------------------------------------------|----------------------------------------------------------------------------------------------------|----------------------------------------------------------------------------------------------------|----------------------------------------------------------------------------------------------------|----------------------------------------------------------------------------------------------------|
|     |                                                                                                    | Erhöhte Reibung in der<br>Filamentzuführung durch:<br>- verbogenes/verknicktes Filament<br>- verbogenen/verstopften<br>Filamentschlauch<br>- falsches Einführen des Filaments<br>am Eintritt<br>- ungleichmäßig auf der Spule<br>aufgewickeltes Filament<br>- verstopfter Staubabstreifer | <ul> <li>✓ Stellen Sie sicher, dass:</li> <li>- das Filament spiralig aufgewickelt und frei<br/>von Knicken ist;</li> <li>- der Filamentschlauch frei von Knicken, nicht<br/>verstopft und in weiten Radien verlegt ist;</li> <li>- das Filament unter 90° in den Eintritt<br/>eingeführt ist</li> </ul>                                                                                                    | Software manual v1.0.5<br>or<br>Software manual v1.1.0 <sup>1</sup>                                                                                                    |                                                                                                    |
|     |                                                                                                    | Falsche Vorspannung des<br>Spannhebels.                                                                                                    | <ul> <li>Messen Sie, ob die Hebelspannung richtig<br/>eingestellt ist und stellen Sie sie ggf. nach.</li> </ul>                                                                                                    | Service Handbuch,<br>Knowledgebase                                                                                                    |                                                                                                    |
|     |                                                                                                    | Flexible (z.B. Textilfasern) oder<br>solide Partikel (z.B. Ruß)<br>verstopfen die Düsenspitze.                                                                                                    | <ul> <li>Ausbau und Reinigen der<br/>Extruderkomponenten.</li> </ul>                                                                                                    | Ausbau,<br>Reinigen                                                                                                    |                                                                                                    |
|     |                                                                                                    | Druckbett zu nah an der<br>Düsenspitze.<br>Die Düse verstopft durch zu hohen<br>Innendruck.                                                                                                    | <ul> <li>Führen Sie den [Print Bed Leveling] Wizard<br/>aus.</li> </ul>                                                                                                    | Tips & Tricks,<br>Software manual v1.0.5<br>or<br>Software manual v1.1.0 <sup>1</sup>                                                                                                    |                                                                                                    |
| P1  | Druckjob wird<br>ordnungsgemäß beendet<br>aber die Extrusion bricht<br>mittendrin ab.<br>Das Antriebsrad frisst sich<br>in das Filament. | Druckjob wird<br>ordnungsgemäß beendet<br>aber die Extrusion bricht<br>mittendrin ab.                                                                                                    | Filamentdurchmesser überschreitet<br>die zulässigen Toleranzen.                                                                                                    | <ul> <li>Messen Sie den Filamentdurchmesser und<br/>die Rundheit an mindestens 5 Stellen mit<br/>einem Abstand von ca. 0,5m. Messen Sie<br/>mindestens zwei Mal an derselben Stelle um<br/>90° versetzt. Der Durchmesser muss<br/>2,75 – 2,95mm<br/>(2,85±0,1 mm) betragen.</li> <li>Prüfen Sie auch, ob das Filament frei von<br/>Knicken und Buckeln ist.</li> <li>Überschreitet der Durchmesser die<br/>angegebenen Werte oder weist das Filament<br/>andere Unregelmäßigkeiten auf, liegt ein<br/>Herstellungsfehler vor. Kontaktieren Sie den<br/>Hersteller des Filaments.</li> </ul> | Tips & Tricks,<br>Haben Sie das Filament<br>direkt über<br>Kühling&Kühling bezogen,<br>benachrichtigen Sie<br>unseren Technischen<br>Support bezüglich Ersatz.<br>Technischer Support |
|     |                                                                                                    | Druckgeschwindigkeit ist zu hoch<br>für das aktuelle Material.                                                                                                    | Die Standardeinstellungen des RepRap<br>Industrial wurden ausführlich mit unserem<br>ABS getestet. Andere Materialien zeigen ein<br>anderes Schmelzverhalten und andere<br>Reibung. Versuchen Sie beim Drucken neuer<br>Materialien folgendes:<br>✓ Verringern Sie die Druckgeschwindigkeiten.<br>✓ Erhöhen Sie die Extrusionstemperatur.<br>✓ Verwenden der aktuellsten Slic3r Profile<br>aus unserem GitHub Verzeichnis als<br>Ausgangsbasis für individuelle<br>Profilgestaltung. | Knowledgebase<br>Slic3r software manual<br>Kuehling&Kuehling GitHub<br>repository                                                                                                    |                                                                                                    |
|     |                                                                                                    | Die Extrusionstemperatur ist zu<br>niedrig aufgrund einer Differenz<br>zwischen der am Heizblock<br>gemessenen und der tatsächlich an<br>der Düsenspitze anliegenden<br>Temperatur.                                                                                                    | <ul> <li>Überprüfen Sie die Qualität des<br/>extrudierten Materials und erhöhen Sie die<br/>Extrusionstemperatur um 5 - 10°C.</li> </ul>                                                                                                    | Knowledgebase                                                                                                    |                                                                                                    |
|     |                                                                                                    | Die Zieltemperatur wird aufgrund<br>schlechten Wärmeübergangs vom<br>Heizblock auf das Barrel nicht<br>erreicht.                                                                                                    | ✓ Bauen Sie den Heizblock ab und reinigen<br>Sie ihn von Kunststoffrückständen (es darf<br>nur blankes Metall sichtbar sein). Bauen Sie<br>den Heizblock wieder an und ziehen Sie die<br>Befestigungsschrauben fest an.                                                                                                    | Service Handbuch                                                                                                    |                                                                                                    |
|     |                                                                                                    | Erhöhte Reibung im Barrel aufgrund                                                                                                    | l von:                                                                                                    |                                                                                                    |                                                                                                    |
|     |                                                                                                    | - Verstopfung                                                                                                    | <ul> <li>Deinstallieren Sie das Barrel und pr üfen Sie<br/>es auf Materialr ückst ände.</li> <li>Falls erforderlich, reinigen Sie das Barrel<br/>gr ündlich.</li> </ul>                                                                                                    | Service Handbuch,<br>Reinigungsempfehlung,<br>Knowledgebase                                                                                                    |                                                                                                    |
|     |                                                                                                    | - Deformierung; zerkratzte innere<br>Oberfläche                                                                                                    | ✓ Deinstallieren Sie das Barrel und pr üfen Sie<br>es auf Besch ädigungen oder starke Kratzer im<br>Inneren. Sollten solche Sch äden vorhanden<br>sein, muss das Hot-End ausgetauscht werden.                                                                                                    | Service Handbuch,<br>Ersatzteilbestellung                                                                                                    |                                                                                                    |

| ſ | ۱r.                                                                                                    | Symptom Mögliche Ursache(n) To do                                                                                                    |                                                                                                    | Weiterführende<br>Informationen                                                                                                    |                                                                                                    |
|---|----------------------------------------------------------------------------------------------------|----------------------------------------------------------------------------------------------------|----------------------------------------------------------------------------------------------------|----------------------------------------------------------------------------------------------------|----------------------------------------------------------------------------------------------------|
|   |                                                                                                    |                                                                                                    | Schlechte Haftung der ersten Sch                                                                                                    | nicht                                                                                                    | Knowledgebase                                                                                              |
|   |                                                                                                    | Verziehen des                                                                                                    | Druckbett zu weit entfernt gelevelt.                                                                                                    | <ul> <li>Heizen Sie den 3D Drucker gründlich vor<br/>und führen Sie den [Print Bed Leveling]<br/>Wizard aus.</li> </ul>                                                            | Tips & Tricks,<br>Software manual v1.0.5<br>oder<br>Software manual v1.1.0 <sup>1</sup>                    |
|   |                                                                                                    | Druckobjektes während<br>oder nach dem Druck.<br>Extrusionsstränge                                                                                                    | Druckbetttemperatur zu niedrig.                                                                                                    | ✓ Überprüfen Sie die Druckbetttemperatur im<br>Manual Control Menü;<br>erhöhen Sie ggf. die Druckbetttemperatur<br>über den Slic3r (Filament settings).                            | Slic3r software manual                                                                                     |
|   |                                                                                                    | verschmeizen nicht,<br>werden deformiert<br>und/oder                                                                                                    | Falsche Slic3r Einstellungen                                                                                                    | <ul> <li>Passen Sie die Slic3r Einstellungen f ür die<br/>erste Schicht an.</li> </ul>                                                                                             | Tips&Tricks                                                                                                |
|   | P2                                                                                                    | werden nicht auf das<br>Druckbett gepresst                                                                                                    | Trennmittel (z.B. Fingerabdrücke)<br>auf dem Druckbett.                                                                                       | <ul> <li>Reinigen Sie das Druckbett mit Azeton.</li> </ul>                                                                                                    | Service Handbuch                                                                                           |
|   |                                                                                                    | sondern lose aufgelegt.                                                                                                    | <b>Z-Positionierung</b> unpräzise durch:                                                                                                    |                                                                                                    |                                                                                                    |
|   |                                                                                                    | Extrusionsstränge werden<br>durch<br>Druckkopfbewegungen<br>separiert.                                                                                                    | Stick-and-slip Effekte bei sehr<br>trockenen Wellen (siehe auch M1).                                                                          | <ul> <li>Schmieren Sie die Wellen mit Ballistol<br/>Universal<br/>HINWEIS<br/>Gilt ausschließlich für<br/>RepRap Industrial 3D Drucker bis<br/>Hardware Revision 1.1.0.</li> </ul> | Service Handbuch                                                                                           |
|   |                                                                                                    |                                                                                                    | Setzprozesse der Spindelmutter<br>(z.B. während des Transports).                                                                              | <ul> <li>Rückstellen des Stellrings und Festziehen<br/>der Befestigungsschraube.</li> </ul>                                                                                        | Eine ausführliche<br>Beschreibung finden Sie im<br>Service Handbuch                                        |
|   | P3                                                                                                    | Lagentrennung                                                                                                    | Extrusionstemperatur zu niedrig.<br>(siehe auch P6)                                                                                           | <ul> <li>Überprüfen der Extrusionstemperatur über<br/>das Expert Control Menü; falls erforderlich,<br/>Slic3r Einstellungen anpassen (Filament<br/>settings).</li> </ul>           | Knowledgebase,<br>Slic3r software manual                                                                   |
|   |                                                                                                    |                                                                                                    |                                                                                                    | <ul> <li>Umkehrspiel kalibrieren.</li> </ul>                                                                                                    | Service Handbuch<br>Service Handbuch<br>Technischer Support                                                |
|   |                                                                                                    |                                                                                                    |                                                                                                    | ✓ Riemenspannung pr üfen.                                                                                                    | Service Handbuch                                                                                           |
|   | P4                                                                                                    | Gedruckte runde<br>Strukturen (Bohrungen,<br>Zylinder) sind deformiert<br>und/oder unrund.                                                                                                    | Nicht-kompensiertes Umkehrspiel<br>der X- und/oder Y-Achse.                                                                                   | Wizard aus.     Oder <ul> <li></li></ul>                                                                                                    | Technischer Support                                                                                        |
|   | Р5                                                                                                    | Druck beginnt außermittig.                                                                                                    | Falscher Druckbettmittelpunkt im<br>Slic3r eingestellt.                                                                                       | <ul> <li>Überprüfen der Einstellungen für<br/>verschiedene Slic3r-Hardware-<br/>Kombinationen.</li> </ul>                                                                          | Service Handbuch                                                                                           |
|   | P6<br>Spalte zwischen<br>extrudierten Bahnen.<br>Lose, nicht geschlossenen<br>Boden-/Deckschichten.<br>Loses, unebenes |                                                                                                    | Unterextrusion; zu niedriger<br>Extrusionsmultiplikator.                                                                                      | ✓ Ausführen des [Extrusion Calibration]<br>Wizards;<br>speichern des berechneten Multiplikators im<br>Slic3r Filament-Profil.                                                      | Software manual v1.0.5<br>oder<br>Software manual v1.1.0 <sup>1</sup> ,<br>Tips&Tricks,<br>Slic3r Handbuch |
|   | 70                                                                                                    | Filament verbiegt/knickt<br>zwischen Förderrad und<br>Hot-End-Eintritt; das<br>Filament wird nicht in die<br>Düse gefördert.                                                                                                    | Flexible Materialien (z.B. TPEs): der<br>Spalt zwischen Hot-End-Eintritt und<br>Förderrad ist zu groß, um ohne<br>Adapter gedruckt zu werden. | <ul> <li>Herunterladen, Ausdrucken und Einbauen<br/>des erforderlichen Adapters über<br/>Kühling&amp;Kühling GitHub</li> </ul>                                                     | Knowledgebase                                                                                              |
|   | F /                                                                                                    |                                                                                                    | Druckkammertemperatur zu hoch<br>für temperaturempfindliche<br>Materialien.                                                                   | <ul> <li>Prüfen der Vicat-Erweichungstemperatur<br/>des Materials und entsprechendes Anpassen<br/>der Druckkammertemperatur auf einen 5 –<br/>10°C niedrigeren Wert.</li> </ul>    | Tips&Tricks                                                                                                |
|   | P8                                                                                                    | Druckauftrag wird nicht<br>beendet, obwohl alle<br>mechanischen und<br>elektronischen<br>Fehlerquellen<br>ausgeschlossen wurden.<br>Unerwartete Artefakte im<br>Druckobjekt.<br>Druckfehler ohne<br>ersichtlichen Grund und<br>mit unterschiedlichen<br>Auswirkungen (Verstopfen<br>der Düse, Fressen des<br>Förderrades, schlechte<br>Lagenbaftung, etc.) | STL-Datei beschädigt.                                                                                                    | ✓ Prüfen der STL-Datei auf Löcher,<br>fehlerhafte Flächen und Überschneidungen.                                                                                                    | Tips&Tricks,<br>Slic3r manual,<br>netfabb basic manual                                                     |

| Nr. | Symptom                                                                                                    | Mögliche Ursache(n)                                                                                                    | To do                                                                                                    | Weiterführende<br>Informationen          |
|-----|----------------------------------------------------------------------------------------------------|----------------------------------------------------------------------------------------------------|----------------------------------------------------------------------------------------------------|------------------------------------------|
| Р9  | Extrusionstemperatur fällt<br>während des Drucks ab<br>und das Förderrad hält an.<br>Alle anderen Achsen<br>bleiben in Bewegung. | Beschädigtes Thermistorkabel am<br>Heizblock des betreffenden Hot-<br>Ends<br>(siehe auch EM1)                                                                                                    | <ul> <li>Prüfen des Thermistorkabels auf<br/>Beschädigung.</li> <li>Sind die empfindlichen Kabel beschädigt,<br/>muss das Heizelement ausgetauscht werden.</li> </ul> | Service Handbuch<br>Ersatzteilbestellung |
| P10 | Sichtbares Auftreten von<br>Tropfen ("blobs") an der<br>Perimeteraußenseite.                                                     | Hochaufgelöste Modelle können<br>dazu führen, dass der G-Code nicht<br>mehr gleichmäßig übertragen<br>werden kann; durch den erhöhten<br>Speicherbedarf führt zu<br>Datenverlust im Zwischenspeicher<br>und damit zu kurzen Druckpausen,<br>die punktuelles Überfüllen<br>verursachen. | · Erhöhen der <i>minimum detail resolution</i> im Service Handbuc<br>Slic3r. Slic3r software r                                                                        |                                          |
|     |                                                                                                    | Verkleinern (skalieren) von<br>hochauflösenden Modellen in Slic3r<br>erhöht die Auflösung weiter; der 3D<br>Drucker kann die Auflösung<br>mechanisch nicht adäquat<br>umsetzen.                                                                                                    | <ul> <li>Verkleinern des Modells vor dem STL-<br/>Export und dem Einfügen in Slic3r.</li> </ul>                                                                       |                                          |

## Mechanik

| Nr. | Symptom                                                                 | Mögliche Ursache(n)                                                                   | To do                                                                                                    | Weiterführende<br>Informationen |
|-----|-------------------------------------------------------------------------|---------------------------------------------------------------------------------------|----------------------------------------------------------------------------------------------------|---------------------------------|
| М1  | Stottern des<br>Drucktisches<br>während Anfahrens<br>der Home-Position. | Sehr trockene Wellen<br>können stick-and-slip<br>Effekte verursachen.                 | <ul> <li>Schmieren der Z-Wellen<br/>mit Ballistol Universal<br/>HINWEIS</li> <li>Gilt ausschließlich für<br/>RepRap Industrial 3D</li> <li>Drucker bis</li> <li>Hardware Revision 1.1.0.</li> </ul>     | Service Handbuch                |
| М2  | Zunehmende<br>Reuigkeit vertikaler<br>Oberflächen                       | Sehr trockenen Wellen<br>können zu vermehrtem<br>Schwingen des<br>Druckkopfes führen. | <ul> <li>✓ Schmieren der X- und Y-<br/>Welle mit Ballistol Universal<br/>HINWEIS</li> <li>Gilt ausschließlich für<br/>RepRap Industrial 3D</li> <li>Drucker bis<br/>Hardware Revision 1.1.0.</li> </ul> |                                 |

| Nr | . Symptom                                                                                                    | Mögliche Ursache(n)                                                                                                    | To do                                                                                                    | Weiterführende<br>Informationen |
|----|----------------------------------------------------------------------------------------------------|----------------------------------------------------------------------------------------------------|----------------------------------------------------------------------------------------------------|---------------------------------|
| ME | Anfahren der Home-<br>Position der X-Achse<br>führt zur Kollision<br>des Druckkopfes mit<br>dem linken X-<br>Schlitten und Ausfall<br>der Bedienelemente.                |                                                                                                    | <ul> <li>Trenne des 3D Druckers<br/>von der</li> <li>Spannungsversorgung und<br/>vorsichtiges Zurückbiegen<br/>des Grenzschalters mit einer<br/>Zange.</li> <li>HINWEIS</li> <li>Um Schäden durch</li> <li>Kurzschlüsse zu vermeiden,<br/>schalten Sie den 3D Drucker</li> <li>immer aus und trennen Sie</li> <li>ihn von der</li> <li>Energieversorgung, bevor</li> <li>Sie mit leitfähigen</li> <li>Werkzeugen elektrische</li> <li>Komponenten berühren.</li> </ul>                                       |                                 |
|    |                                                                                                    | Falsche G-Code Home-<br>Positionen der X-Achse.                                                                                                    | <ul> <li>Slic3r auf korrekt<br/>eingetragenen Home-<br/>Psoitionen überprüfen<br/>(abhängig von den Release-<br/>Versionen von 3D Drucker<br/>und Slic3r).</li> </ul>                                                                                                    | Service Handbuch                |
| M  | Trotz Auswahl des<br>linken Hot-Ends als<br>Referenzextruder<br>beim<br>Druckbettleveln<br>fährt der Druckkopf<br>zuerst das rechte<br>Hot-End in die<br>Mittelstellung. | Falsche Werte für den<br>Extruder offset im Web<br>Interface (Setup →<br>EEPROM) oder Werte für<br>den falschen Extruder<br>angegeben (z.B. nach<br>einem Software-Update).                                                         | <ul> <li>Prüfen folgender Werte im<br/>Setup Tab des Web<br/>Interface:</li> <li>Extr.1 X-offset [steps] auf 0<br/>gesetzt</li> <li>Extr.1 Y-offset [steps] auf 0<br/>gesetzt</li> <li>Extr.2 X-offset [steps] auf<br/>2078 gesetzt</li> <li>Extr.2 Y-offset [steps] - 21<br/>gesetzt</li> <li>Beachten Sie, dass dies die<br/>Werkseinstellungen sind.</li> <li>Führen Sie den [Extruder<br/>Offset Calibration] Wizard<br/>aus, um die Werte an Ihren<br/>speziellen 3D Drucker<br/>anzupassen.</li> </ul> | Upgrade<br>Informationen        |
| MS | Das Filament wickelt<br>sich von der Spule<br>ab<br>(besonders neue<br>2,3kg Spulen).                                                                                    | Der Spulenrand ist bei<br>neuen Spulen zu schmal<br>für die Materialmenge. Die<br>herstellungsbedingte<br>Elastizität des Materials<br>verursacht das Abwickeln<br>des Filaments, wenn es<br>nicht gesichert oder<br>gespannt wird. | ✓ Herunterladen und<br>Drucken von drei bis vier der<br>Filamentspulenflügel, die im<br>GitHub Verzeichnis<br>bereitgestellt sind. Diese am<br>von Außen am Spulenrand<br>anbringen. Falls erforderlich,<br>mit einem Tropfen<br>Heißkleber fixieren.                                                                                                    | GitHub                          |

# Elektronik, Netzwerk, Kommunikation

| N  | ۱r.                                           | Symptom                                                                                                    | Mögliche Ursache(n)                                                                                                    | To do                                                                                                    | Weitere<br>Informationen           |
|----|-----------------------------------------------|----------------------------------------------------------------------------------------------------|----------------------------------------------------------------------------------------------------|----------------------------------------------------------------------------------------------------|------------------------------------|
| E  | Ξ1                                            | Die Statusanzeige des<br>HMIs zeigt nach dem<br>Hochfahren "Offline" an.                                                                                                  | Der USB-to-Serial Chip<br>(RUMBA Board) ist im DFU<br>Modus (firmware<br>programming mode); die<br>Firmware ist verloren<br>gegangen oder<br>beschädigt.                                            | <ul> <li>✓ Für weiterführende</li> <li>Informationen und</li> <li>Fehlerbehebung siehe ⇒</li> </ul>                                                                                                    | Service Guide                      |
|    |                                               | Während des<br>Startvorgangs bleibt der<br>Touchscreen für mehr als<br>5 Minuten schwarz und                                                                              | Das Betriebssystem des                                                                                                    | <ul> <li>✓ Schalten Sie die</li> <li>Spannungsversorgung</li> <li>über den Hauptschalter</li> <li>aus und anschließend</li> <li>wieder ein.</li> <li>Lädt das System jetzt</li> <li>erfolgreich, war dies ein</li> <li>temporärer Effekt der</li> <li>behoben ist.</li> </ul> |                                    |
| E2 | 2                                             | zeigt nichts an.<br>In der Elektonikkammer:<br>die drei LEDs des<br>BeagleBone Black<br>leuchten dauerhaft blau<br>(kein Blinken).                                        | BeagleBone Black konnte<br>nicht von der SD-Karte<br>geladen werden.                                                                                                    | Sollte dieses Verhalten<br>erneut auftreten, liegt<br>wahrscheinlich ein Defekt<br>der Micro-SD Karte vor.<br>✓ Versuchen Sie, eine<br>neue Micro-SD Karte<br>aufzusetzen. Eine<br>detaiilierte Beschreibung<br>dazu finden Sie im<br>Software & Firmware<br>Upgrade Guide    | Software &<br>Firmware<br>Upgrades |
| E3 | Ξ3                                            | Zeiteinträge im LOG sind<br>falsch und/oder<br>inkonsistent.<br>Zeiteinträge im LOG<br>werden bei Neustart                                                                | Der 3D Drucker ist an ein<br>lokales Netzwerk ohne<br>Internetzugang<br>angeschlossen (kein<br>Gateway verfügbar).<br>LAN Netzwerk ist durch<br>eine Firewall geschützt.<br>Der 3D Drucker kann die | <ul> <li>✓ Überprüfen Sie die</li> <li>Firewall- und</li> <li>Interneteinstellungen</li> <li>Ihres Netzwerks → freier</li> <li>Internetzugang muss für</li> <li>die NTP-Synchronisierung</li> <li>über Port 123/UDP zur</li> <li>Verfügung stehen</li> </ul>                  |                                    |
|    | zurückgesetzt auf<br>Erstinbetriebnahmedatum. | korrekte Zeit nicht<br>selbstständig speichern, er<br>muss sich gelegentlich mit<br>einem öffentlichen NTP<br>Zeitsignal synchronisieren<br>(z.B. während des<br>Bootens) | <ul> <li>✓ Konfigurieren Sie den<br/>3D Drucker so, dass er<br/>das Zeitsignal von einem<br/>internen NTP-Server lädt<br/>(falls verfügbar)</li> </ul>                                              | Tips&Tricks                                                                                                    |                                    |

| Nr. | Symptom                                                                                                    | Mögliche Ursache(n)                                                                                                    | To do                                                                                                    | Weitere<br>Informationen                                                               |
|-----|----------------------------------------------------------------------------------------------------|----------------------------------------------------------------------------------------------------|----------------------------------------------------------------------------------------------------|----------------------------------------------------------------------------------------|
| E4  | Das Web Interface ist über<br>das Netzwerk nicht<br>erreichbar.                                                                                                    | Netzwerkkabel nicht<br>angeschlossen.                                                                                                    | <ul> <li>✓ Prüfen Sie die</li> <li>Kabelverbindung</li> <li>zwischen Netzwerk und</li> <li>3D Drucker auf der</li> <li>Rückseite der</li> <li>Elektronikkammer.</li> </ul>                                                                                                    | Manual                                                                                 |
|     |                                                                                                    | URL Schreibfehler                                                                                                    | <ul> <li>Prüfen Sie, ob die URL<br/>korrekt geschrieben ist.</li> </ul>                                                                                                    | Software manual<br>v1.0.5<br>oder<br>Software manual<br>v1.1.0 <sup>1</sup>            |
|     |                                                                                                    | Das Netzwerk stellt kein<br>DHCP zur Verfügung.<br>3D Drucker und PC sind<br>nicht mit demselben<br>Netzwerk verbunden.                                                                                                    | ✓ Fragen Sie Ihren<br>Systemadministrator um<br>Rat.                                                                                                    |                                                                                        |
| E5  | Das Web Interface meldet<br>"Offline" und die HMI<br>Statusanzeige zeigt "Idle"<br>an. Die Kommunikation<br>zwischen PC und 3D<br>Drucker schlägt fehl.                                                                                                    | Die Web-Socket<br>Verbindung des 3D<br>Druckers ist nicht<br>erreichbar.<br>Mögliche Ursachen<br>(Auszug):<br>- Firewall- oder Proxy-<br>Server-Einstellungen<br>- veralteter Internet-<br>Browser<br>- blockierte Netzwerk-Ports<br>etc. | <ul> <li>Verwenden Sie<br/>versuchsweise einen<br/>andere PC und/oder einen<br/>anderen Internet Browser.</li> <li>Fragen Sie Ihren<br/>Systemadministrator<br/>nach:         <ul> <li>freien Protokollen/Ports</li> <li>Verwendung statischer<br/>oder dynamischer IP-<br/>Adressen</li> <li>Firewall und/oder<br/>Netzwerkeinschränkungen</li> <li>Netzwerk Proxy-Server<br/>Konfiguration</li> </ul> </li> </ul> |                                                                                        |
| E6  | Nach dem Starten des 3D<br>Druckers bleibt der<br>Touchsceen schwarz, die<br>Hintergrundbeleuchtung<br>ist <b>ausgeschaltet</b> .<br>Der Lichtring des Wake-<br>Schalters leuchtet.<br>Die Kommunikation mit<br>dem Web Interface<br>funktioniert einwandfrei. | Defekter HDMI-Port des<br>BeagleBone Black.                                                                                                    | ✓ Der BeagleBone Black<br>muss ersetzt werden.                                                                                                    | Kontaktieren Sie<br>das Sales Team<br>für ein Ersatzteil-<br>oder<br>Reparaturangebot. |

# Slicing, CAD-Dateien

| N | lr. | Symptom                                                                                                    | Mögliche<br>Ursache(n)                                                        | To do                                                                                                    | Weitere<br>Informationen |
|---|-----|----------------------------------------------------------------------------------------------------|-------------------------------------------------------------------------------|----------------------------------------------------------------------------------------------------|--------------------------|
| 5 | 51  | Profilbezeichnungen in den<br>Dropdownmenüs werden in<br>der Windows-Version von<br>Slic3r nicht vollständig<br>dargestellt. | Inkompatibilität von<br>Slic3r (bis v1.1.7) und<br>Windows<br>Betriebssystem. | <ul> <li>✓ Kürzere</li> <li>Profilbezeichnung</li> <li>vergeben.</li> <li>✓ Upgrade auf spätere</li> <li>Slic3r-Version.</li> </ul> | Tips&Tricks,<br>Slic3r   |

| Nr. | Symptom                                       | Mögliche<br>Ursache(n) | To do                                                                                                    | Weitere<br>Informationen |
|-----|-----------------------------------------------|------------------------|----------------------------------------------------------------------------------------------------|--------------------------|
| S2  | Slic3r-Absturz beim Laden<br>einer STL-Datei. | STL-Datei defekt       | <ul> <li>Prüfen Sie, ob die</li> <li>STL-Datei für den 3D</li> <li>Druck geeignet/intakt</li> <li>ist.</li> </ul> | Tips&Tricks              |

<sup>1</sup>) Hier finden Sie heraus, welches Software Handbuch für Ihren RepRap Industrial gültig ist.

### Fehlermeldungen

Auf den *Log* Tabs von HMI und Web Interface werden die Kommunikations- und Bedienbefehle des RepRap Industrial seit der Erstinbetriebnahme. Dies umfasst auch Meldungen über Fehlzustände (z.B. Überhitzung, Konnektivitätsverlust).

Die folgende Liste enthält alle möglichen Fehlermeldungen, die die LOG-Datei enthalten kann, inklusive einer Erläuterung möglicher Ursachen und, falls erforderlich, durchzuführende Maßnahmen. Eine Fehlermeldung bedeutet nicht automatisch, dass der 3D Drucker eine Fehlfunktion hat. Meldungen können auch auftauchen, wenn ein Prozess bei Abfrage durch das System noch nicht abgeschlossen ist. Hier liegt nur eine Abweichung zwischen Abfrage und Antwort vor, die die Funktion nicht beeinträchtigt.

Verwenden Sie diese Liste, wenn Fehlermeldungen in der LOG-Datei auftauchen, über deren Ursache und Bedeutung Sie sich unsicher sind.

| Nr. | Meldung                                                                                                    | Mögliche Ursache(n) /<br>Auswirkung(en)                                                                                                    | To do                                                                                                    | Weitere Informationen                                                                                                    |
|-----|----------------------------------------------------------------------------------------------------|----------------------------------------------------------------------------------------------------|----------------------------------------------------------------------------------------------------|----------------------------------------------------------------------------------------------------|
| EM1 | Printer<br>set into<br>dry run<br>mode<br>until<br>restart!<br>gefolgt von<br>einem internen<br>Test (Beispiel):<br>extruder 0:<br>temp sensor<br>defect<br>extruder 1:<br>working<br>extruder 2:<br>working<br>heated bed:<br>working | Der genannte Thermistor<br>hat eine Abweichung vom<br>Grenzwert erkannt. Die<br>gemessene Temperatur<br>hat den zulässigen<br>Grenzwert über-<br>/unterschritten.<br>Alle Heizelemente werden<br>ausgeschaltet. Die<br>Extrusion wird mitten im<br>Druck abgebrochen. | <ul> <li>Prüfen Sie alle<br/>Kabelverbindungen<br/>des entsprechenden<br/>Thermistors auf<br/>Beschädigungen.</li> <li>Wenn die fragilen<br/>Kabel des Thermistors<br/>gebrochen sind, muss<br/>die Heizeinheit ersetzt<br/>werden.</li> <li>siehe auch P9</li> </ul> | Zulässige Grenzwerte:<br>0 300°C<br>Service Handbuch<br>Ein Angebot für das<br>einsatzbereite Ersatzteil<br>erhalten Sie über<br>sales@kuehlingkuehling.de |